# HTML Validatorを使ってHTMLの文法をチェックしませんか?

https://addons.mozilla.org/ja/firefox/addon/249にアクセスして、Firefox(Windows)ヘインストールをクリック

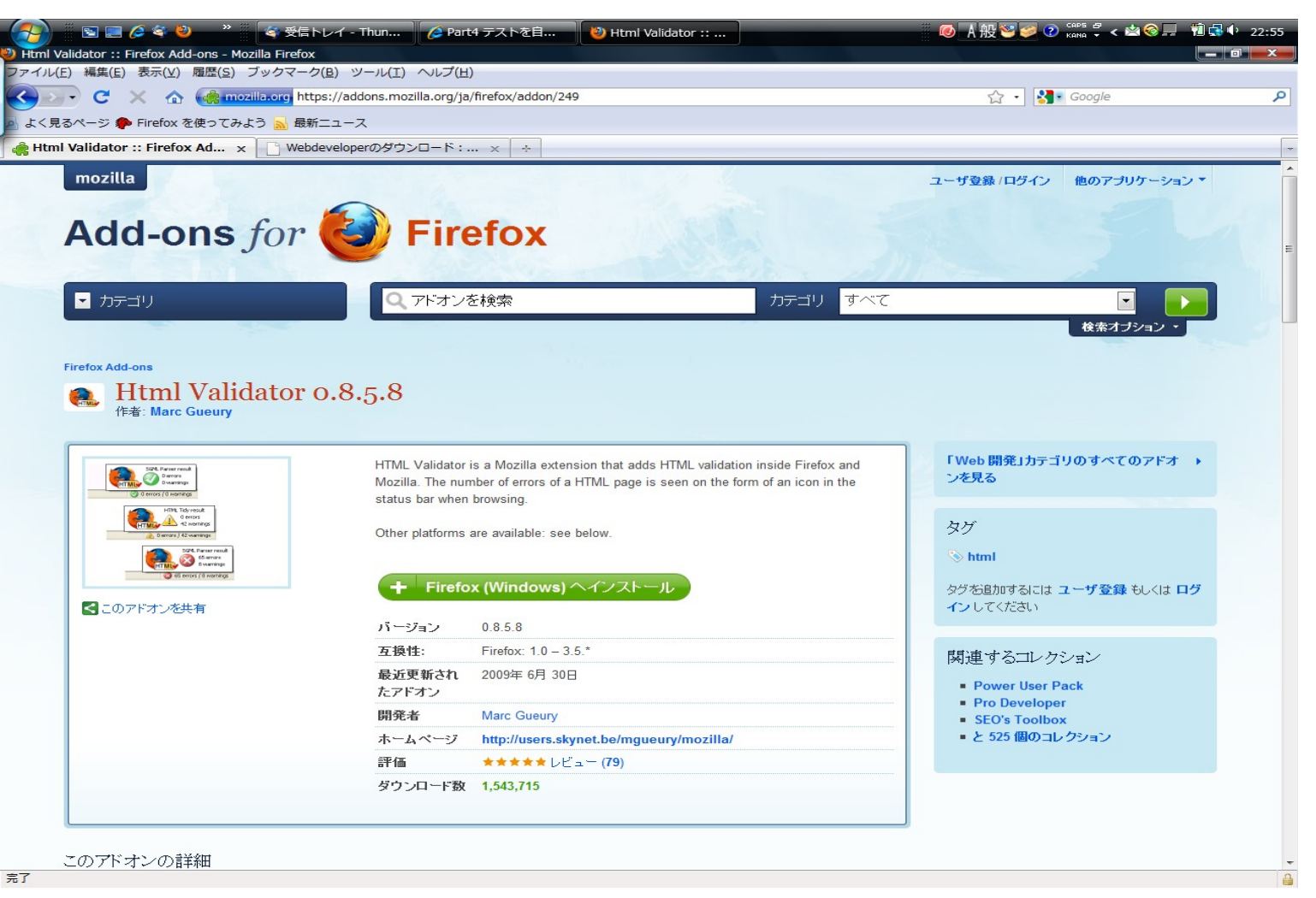

#### 今すぐインストールをクリック

| C X 🟠 ( mozilla.org https                                                                                                    | //addons.mozilla.org/ja/firefox/addon/249                                                                                                    | ☆ • Google                                                                                        |
|----------------------------------------------------------------------------------------------------|----------------------------------------------------------------------------------------------------|---------------------------------------------------------------------------------------------------|
| ページ p Firefox を使ってみよう <u>N</u> 最新二<br>alidator :: Firefox Ad 🗙 📄 Webdev                                                                                                    |                                                                                                    |                                                                                                   |
| nozilla                                                                                                    | Firefox                                                                                                    | ユーザ登録 / ログイン 他のアプリケーション *                                                                         |
| • カテゴリ                                                                                                    | マドオ・水協会<br>ソフトウェアのインストール                                                                                                    |                                                                                                   |
| ofox Add-ons<br>Html Validator o<br>作者: Marc Gueury                                                                                                    | <ul> <li>作者を信頼しているアドオン以外はインストールしない<br/>さい</li> <li>悪意のあるソフトウェアをインストールしてしまうと、コンピュータに<br/>けたり、プライバシーを侵害される恐れがあります。</li> <li>次のソフトウェアをインストールする許可を求めています:</li> <li>Html Validator (作者情報未検証)</li> </ul>             | でくだ<br>に損傷を受<br>「Web 開発」カテゴリのすべてのアドオ ♪<br>ンを見る                                                    |
| California<br>California<br>Cali |                                                                                                    | <ul> <li>オダグ</li> <li>&gt;&gt; html</li> <li>タヴを追加するには ユーザ登録 もしくは ログ</li> <li>インしてください</li> </ul> |
|                                                                                                    | 互換性:         Firefox: 1.0 – 3.5.*           最近更新され         2009年 6月 30日           たアドオン         Marc Gueury           開発者         Marc Gueury           ホームページ         http://users.skynet.be/mgueury/mozilla/ | 関連するコレクション<br>Power User Pack<br>Pro Developer<br>SEO's Toolbox<br>と 525 個のコレクション                 |
|                                                                                                    | 評価 ★★★★★レビュー (79)<br>ダウンロード数 1,543,715                                                                                                    |                                                                                                   |

## Firefoxを再起動をクリック

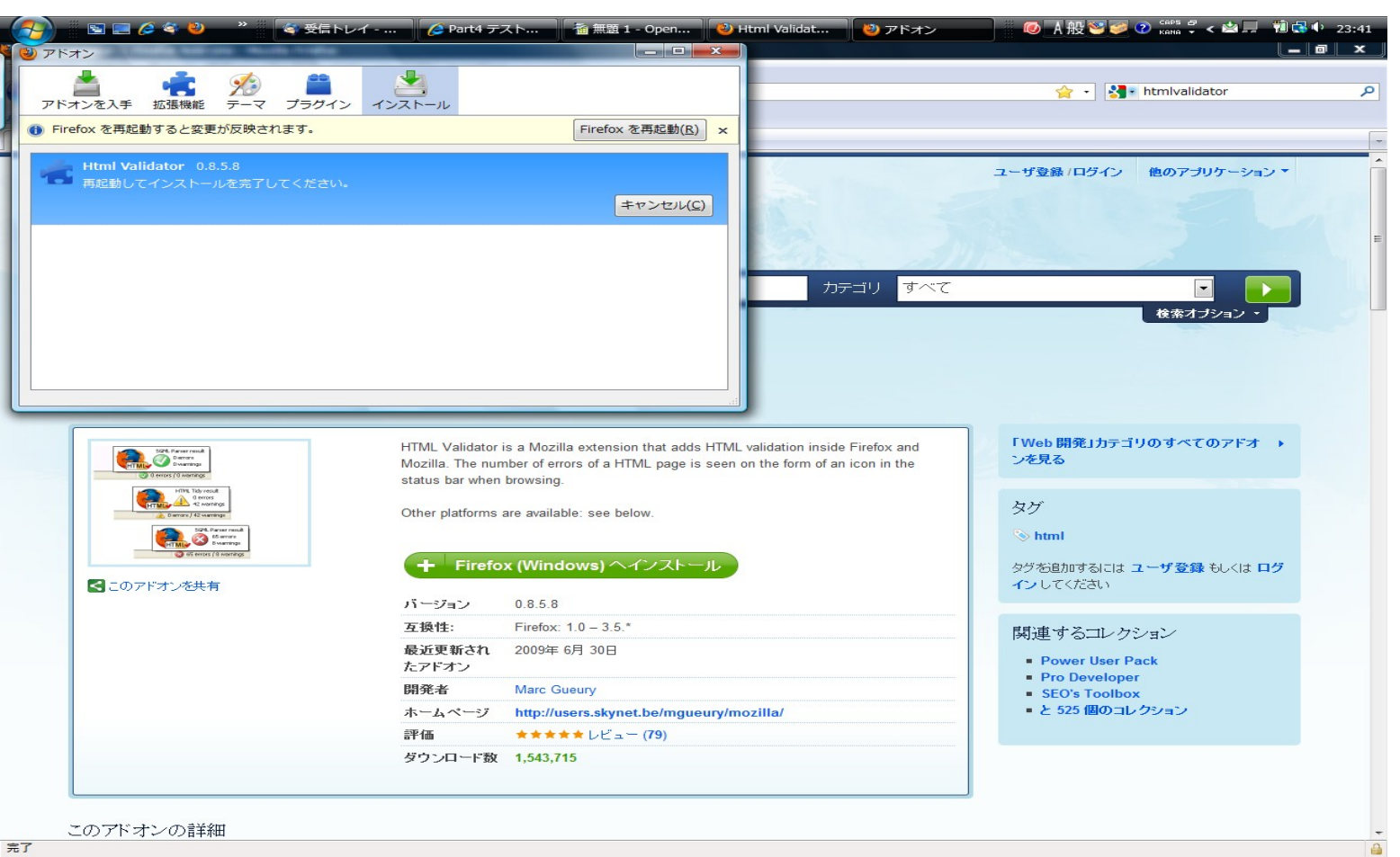

## 使い方

ブラウザでHTMLの文法を確認したいページを表示し、ブラウナザの右下が緑色なら問題なし、赤色の場合は何らかの問題があることを示します。

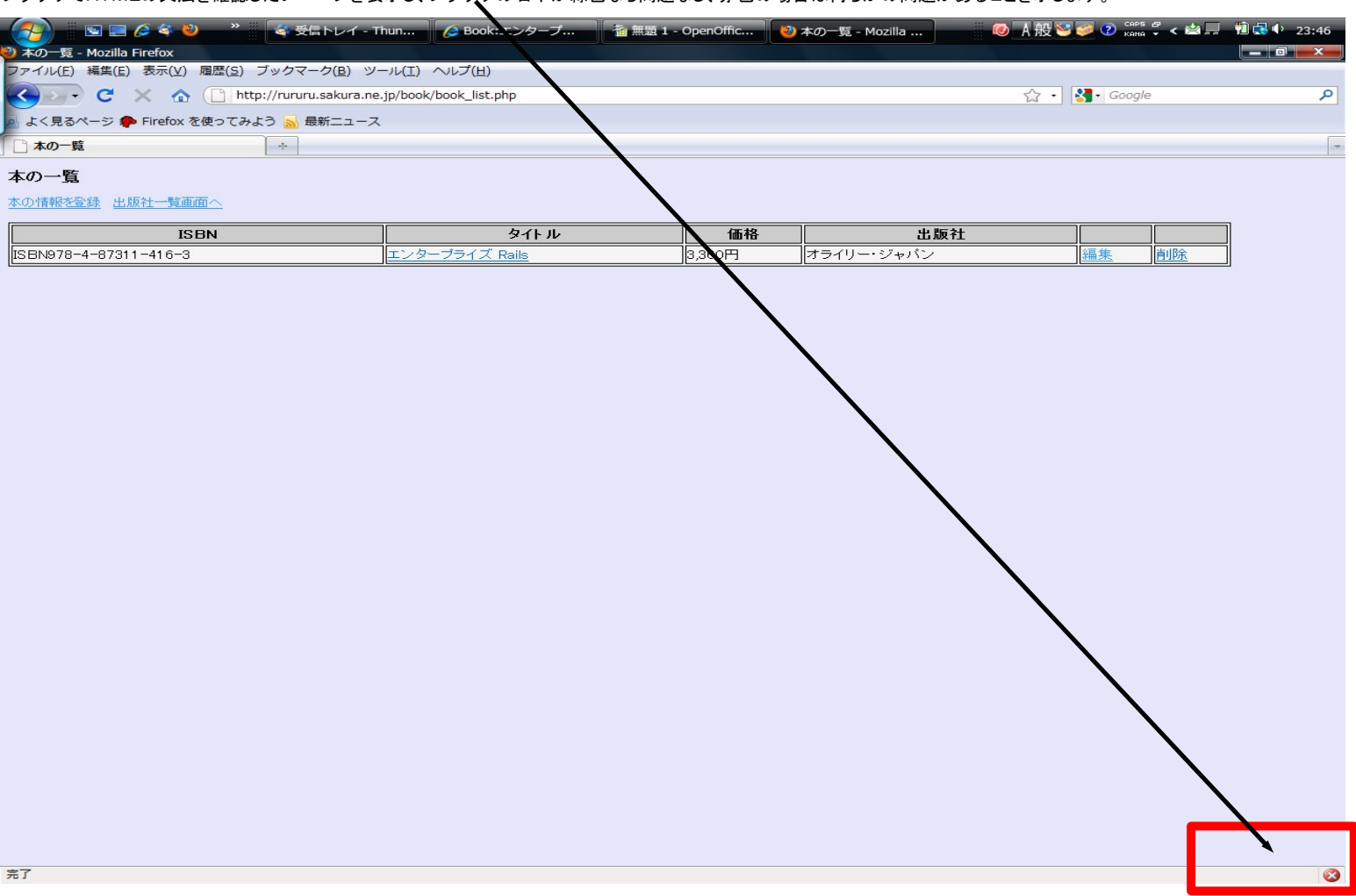

「X]のところをダブルクリックするとエラーの原因を確認できます。 以下のエラーはXHTMLではbrタグを記述する場合は「<br>」ではなくて「<br />」と記述するようにすればエラーが解消されることが何となくわかります。

| う<br>次のソース<br>ファイル(E)                                                                                                    | 図 <b>■ (∂ 冬 ∛</b><br>ス: http://rururu.sakura.<br>編集(E) 表示(⊻) へル | *                                                                 | ǎ 無題 1 - Open 🕑 本の一覧 - Mo 🔮 次のソース: h 🦉 🧔 人 搬 🂱 🥪 🕐 🕬 🗘 < 🕍 💂<br>🔲 👘 🕄 40 23:52                                                                                                    |  |
|----------------------------------------------------------------------------------------------------|-----------------------------------------------------------------|-------------------------------------------------------------------|----------------------------------------------------------------------------------------------------|--|
| 1<br>2<br>3<br>4<br>5<br>5<br>6<br>7<br>8<br>9<br>9<br>10<br>11<br>12<br>13<br>14<br>15<br>16<br>17<br>9<br>0<br>11<br>12<br>13<br>14<br>15<br>16<br>17<br>12<br>12<br>12<br>12<br>12<br>12<br>12<br>12<br>12<br>12 | <pre>Member 2 date() </pre>                                     |                                                                   |                                                                                                    |  |
| 30                                                                                                    | 3,360円                                                          |                                                                   | -                                                                                                    |  |
| 種別                                                                                                    | 行番号 桁位置                                                         |                                                                   | ヘルプ Htmlpedia ページの文法を修止 オブション ×                                                                                                    |  |
| 🔇 Result                                                                                                    |                                                                 | 1 個のエラー / 0 個の警告                                                  | End tag for omitted, but OMITTAG NO was specified                                                                                                    |  |
| <mark>⊗ エラー</mark><br>● 情報                                                                                                    | 15 4<br>15                                                      | end tag for "br" omitted, but OMITTAG NO wa<br>start tag was here | Cause:<br>You may have neglected to close an element, or perhaps you meant to "self-close" an element, that is, ending it with "/>" instead of ">".<br>Example:<br>In XHTML,<br>Solution:<br>Close the tag.<br>References:<br>• W3 validator: http://validator.w3.org/ |  |
| <ul> <li>III</li> </ul>                                                                                                    |                                                                 | 4                                                                 | III III III III III III III III III II                                                                                                    |  |